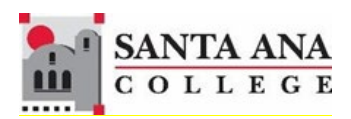

# Starfish Student Success Student Progress Survey

Rancho Santiago Community College District, Santa Ana College

Faculty receives an email notification when a new survey is available.

### **1. ACCESSING STARFISH**

There are several ways to access Starfish.

- a. Direct Link: https://sac.starfishsolutions.com/starfish-ops/.
- b. Progress Survey Email Notification: Click the Starfish link in the email notification.
- c. Canvas Navigation: Click on the Starfish logo in the left navigation menu of Canvas.

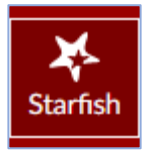

d. Santa Ana College Website: Visit the Santa Ana College <u>Faculty & Staff website</u>. Under the "Technology Resources" section in the left navigation menu, click on the "Starfish Student Success" link, then select "Login now".

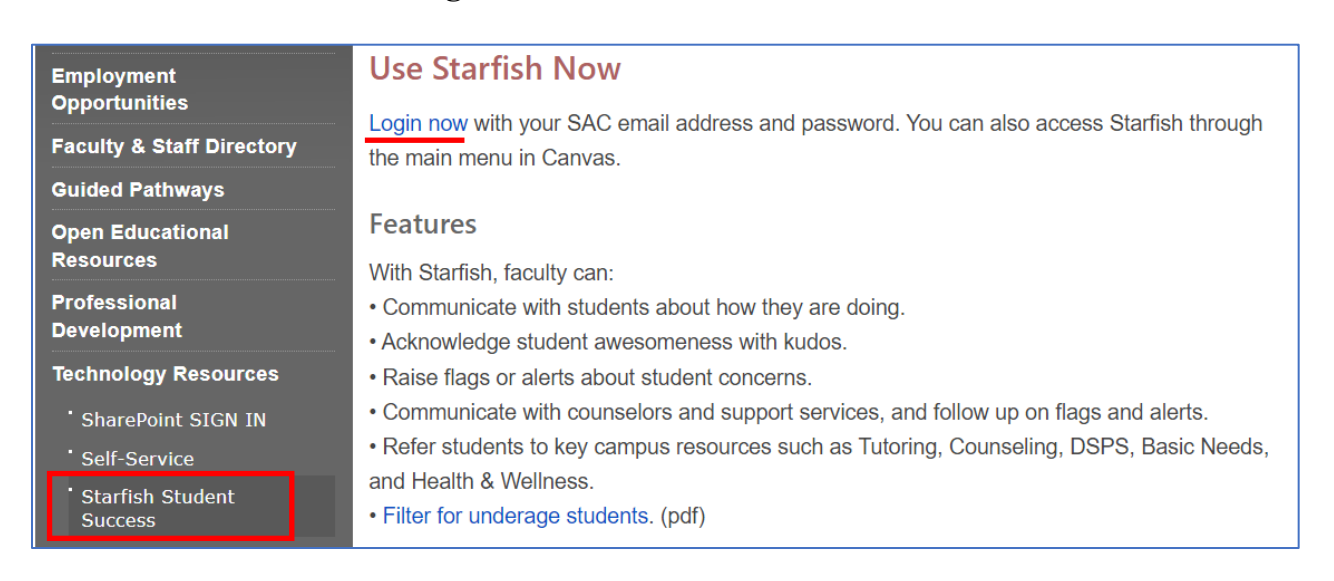

# 2. RSCCD SINGLE SIGN-ON

You will be redirected to the Sign In page for RSCCD Single-Sign On. Input your username and password, and click "Sign In".

| Sign in with your organizational account |
|------------------------------------------|
| lastName_firstName@sac.edu               |
| ••••••                                   |
| Keep me signed in                        |
| Sign in                                  |

# 3. NAVIGATING AND COMPLETING PROGRESS SURVEYS

Once you have successfully logged in, you will be taken to your Starfish homepage. From there:

#### a. Access Progress Surveys

- From the Starfish Home screen, click the link next to "Outstanding Progress Surveys" under the "System Announcements" section.

| ≡ Starfish                                                                                 | Q Search for Students                                                   |
|--------------------------------------------------------------------------------------------|-------------------------------------------------------------------------|
| Office Hours Appointment                                                                   | eserve Time                                                             |
| System Announcement: Welcome to Starfish! Visit the <u>Starfish webpage</u> on sac.edu for | arces and to learn how Starfish is helping SAC improve student success! |
| Q Outstanding Progress Surveys: Freshman Composition (ENGL-101-45976-2024FA); Fall 2       | 2024 SAC Early Alert/Progress Survey (1), more                          |

- Alternatively, click the menu icon in the top-left corner, select "Students", and then choose the "Progress Surveys" tab.

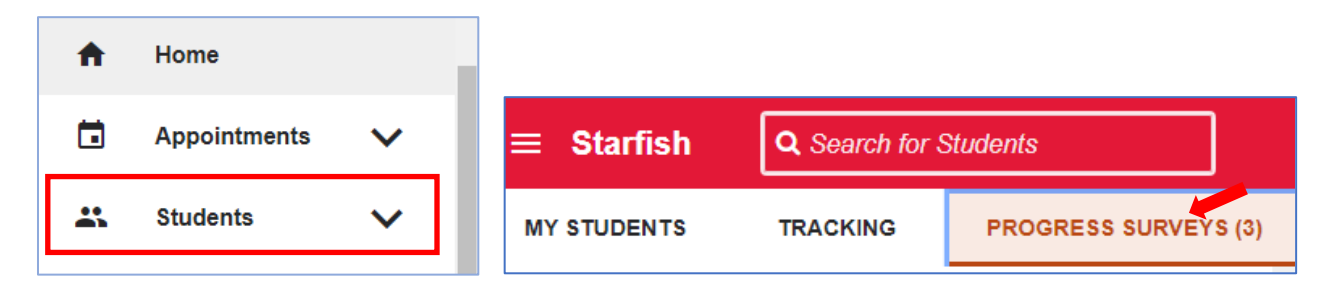

## **b.** Complete Surveys

You may have one or more surveys to complete, one for each course you are instructing. The number displayed on the Progress Surveys tab indicates how many surveys you need to complete.

| ≡ Starfish           |  | Q Search for Students |
|----------------------|--|-----------------------|
| MY STUDENTS TRACKING |  | PROGRESS SURVEYS (3)  |

- Select the course for which you want to complete a survey from the drop-down menu.

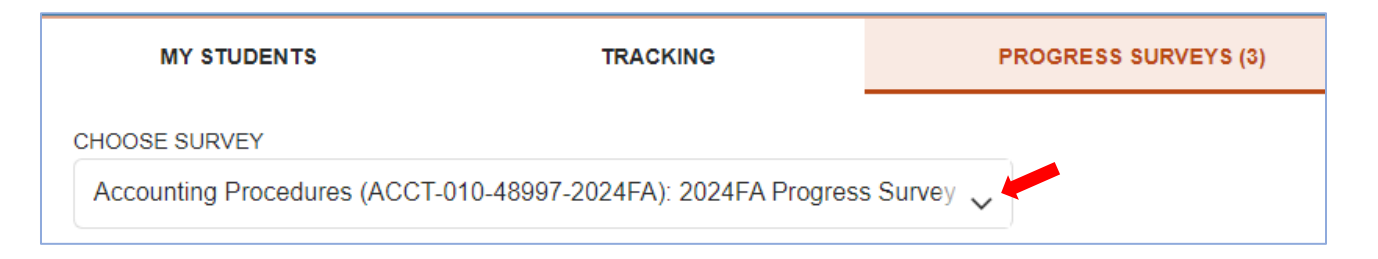

- Your course roster will appear vertically on the left, while the survey options will be displayed horizontally across the top.

| Name                      | Health & Wellness<br>Referral | Digital Dons<br>Referral | DSPS Referral | Academic Concern | Keep Up the Good<br>Work Kudo | Showing<br>Improvement Kudo |
|---------------------------|-------------------------------|--------------------------|---------------|------------------|-------------------------------|-----------------------------|
| Student2, Ellu<br>2244861 |                               |                          |               |                  |                               |                             |
| Student3, Ellu<br>2244862 |                               |                          |               |                  |                               |                             |

- Check the appropriate boxes for each student. If you have no concerns about a student, you do not need to select anything.

| Name                      | Health & Wellness<br>Referral | Digital Dons<br>Referral | DSPS Referral | Academic Concern Keep Up the Good<br>Work Kudo |          | Showing<br>Improvement Kudo |
|---------------------------|-------------------------------|--------------------------|---------------|------------------------------------------------|----------|-----------------------------|
| Student2, Ellu<br>2244861 |                               |                          |               |                                                | <b>~</b> |                             |
| Student3, Ellu<br>2244862 |                               | <b>~</b>                 |               |                                                |          | •                           |

## c. Add Comments

- Click the plus (+) icon to add comments. These comments will be included in messages sent to the student and their support network, which is especially useful if assistance is needed.

| Name                      | Health & Wellness<br>Referral | Digital Dons<br>Referral | DSPS Referral | Academic Concern | Keep Up the Good<br>Work Kudo | Showing<br>Improvement Kudo |
|---------------------------|-------------------------------|--------------------------|---------------|------------------|-------------------------------|-----------------------------|
| Student2, Elli<br>2244861 |                               |                          |               |                  | <b>~</b>                      | •                           |
| Student3, Ellı<br>2244862 |                               |                          |               | 🔽 🗈 🧲            |                               | □ ●                         |

## d. Save Progress

- <u>Your entries are automatically saved as you work on the survey</u>. You can stop and return to complete it any time before the survey closes. The last saved time will be noted under the survey name.

| Accounting Procedures (ACCT-010-48997-2024FA): 2024FA Progress |                                |  |  |
|----------------------------------------------------------------|--------------------------------|--|--|
| SAVED                                                          | September 05, 2024 at 9:46 AM  |  |  |
| DUE                                                            | September 13, 2024 at 11:00 PM |  |  |

- **Important:** If you return after some time, it's a good idea to open Starfish in a new window first to check if your session has timed out due to inactivity. If you're logged out, any new responses will not be saved, and you won't be able to submit the survey.
- Do not close the previous session. Opening Starfish in a new window helps ensure all your previous work is recorded, allowing you to copy any unsaved responses or comments before continuing.

#### e. Submit Survey

- When you've completed the survey, click "**Submit**". Starfish will prompt you to confirm your submission.

| Student4, Ellı<br>2244863 |  |  | • |
|---------------------------|--|--|---|
| C <u>reset</u>            |  |  |   |

- Repeat these steps for each course survey you need to complete.

- Once submitted, you cannot view or edit the survey. Your only options are to manually raise flags, referrals, or kudos.
- After a survey is submitted, you will receive a confirmation email with summary of the tracking items you've raised for the class.

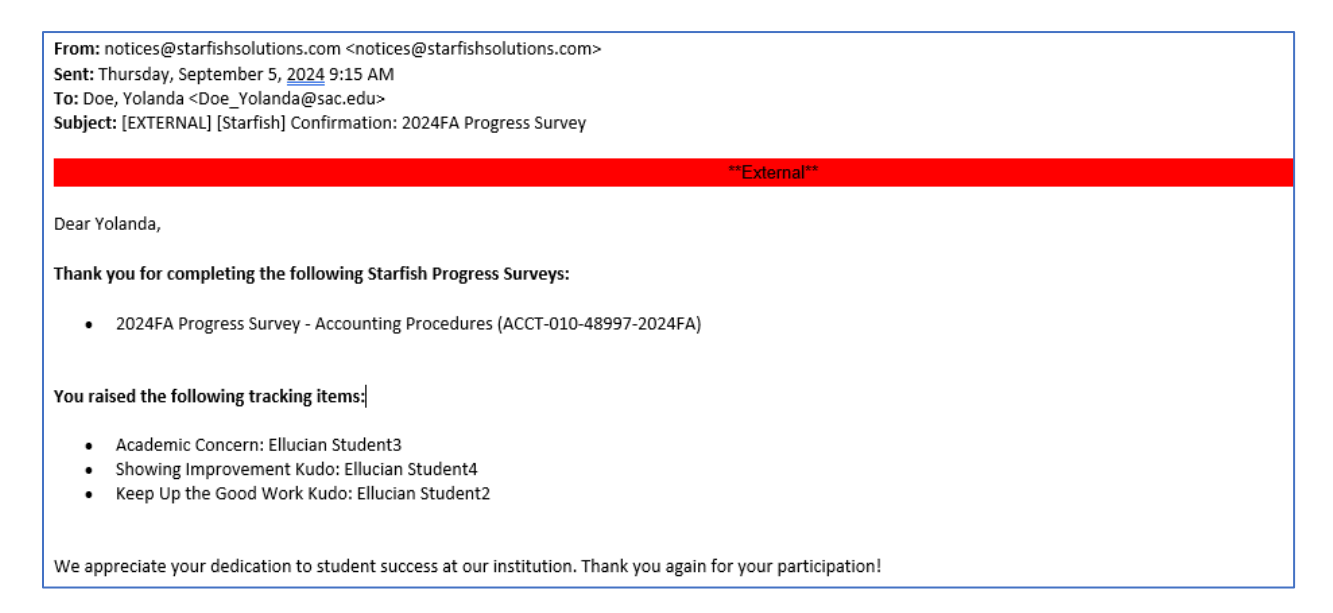

- Students will also receive an email for each item raised and can view all comments associated with an item.

| [EXTERNAL] [Santa Ana College] We miss you in ACCT-010-48997-2024FA                                                                                                    |
|----------------------------------------------------------------------------------------------------|
| student_success@sac.edu<br>To O'                                                                                                    |
| **External**                                                                                                    |
| Dear Rachel,                                                                                                    |
| Class isn't the same without you! You're a vital part of the community of this class and your voice matters.                                                                                                    |
| A Success Coach will reach out to help identify services that support you in this class. In the meantime, we also have many free resources to support your success.                                                                                                    |
| <ul> <li><u>Health &amp; Wellness Center</u>: stress management</li> <li><u>The Learning Center</u>: scheduled appointments for Math and Science classes; English and writing assistance in all classes</li> <li><u>Math Center</u>: drop-in tutoring and math support</li> </ul> |
| Sincerely,                                                                                                    |
| Yolanda Gold                                                                                                    |

- Counselors, Success Coaches, or other staff members may follow up on any concerns raised in the survey.